| A.S.L. NO<br>28100 Novara<br>Tel. 0322 848481<br>Fax 0322 845005 | S.I.M.T. BORGOMANERO ALL. 030<br>Viale Zoppis 10 – 28021 Borgomanero<br>GUIDA PER L'UTILIZZO DELLA PROCEDURA<br>INFORMATICA PER LA GENERAZIONE DELLE<br>RICHIESTE DI EMOCOCOMPONENTI | CODICE: ALL030<br>EMESSO IL: 04/09/2019<br>VALIDO DAL: 09/09/2019 |
|------------------------------------------------------------------|----------------------------------------------------------------------------------------------------|-------------------------------------------------------------------|
| Redatta da: RESPONSABILE<br>QUALITA'                             | Approvata da: DIRIGENTE STRUTTURA COMPLESSA                                                                                                    | Revisione 01<br>Pagina 1 di 12                                    |

| FIRMA PER REDAZIONE    | FIRMA PER VERIFICA     | FIRMA PER APPROVAZIONE |
|------------------------|------------------------|------------------------|
| MAGNI PATRIZIA         | VALLOGGIA TANIA        | CAMISASCA GIOVANNI     |
| (firmato in originale) | (firmato in originale) | (firmato in originale) |
| Data: 03/09/2019       | Data: 04/09/2019       | Data: 04/09/2019       |

Per utilizzare la procedura informatica per l'effettuazione della Richiesta Trasfusionale è necessario attivare il client Citrix come da indicazioni del proprio CED. Una volta inseriti User ID e password, compare la seguente Schermata

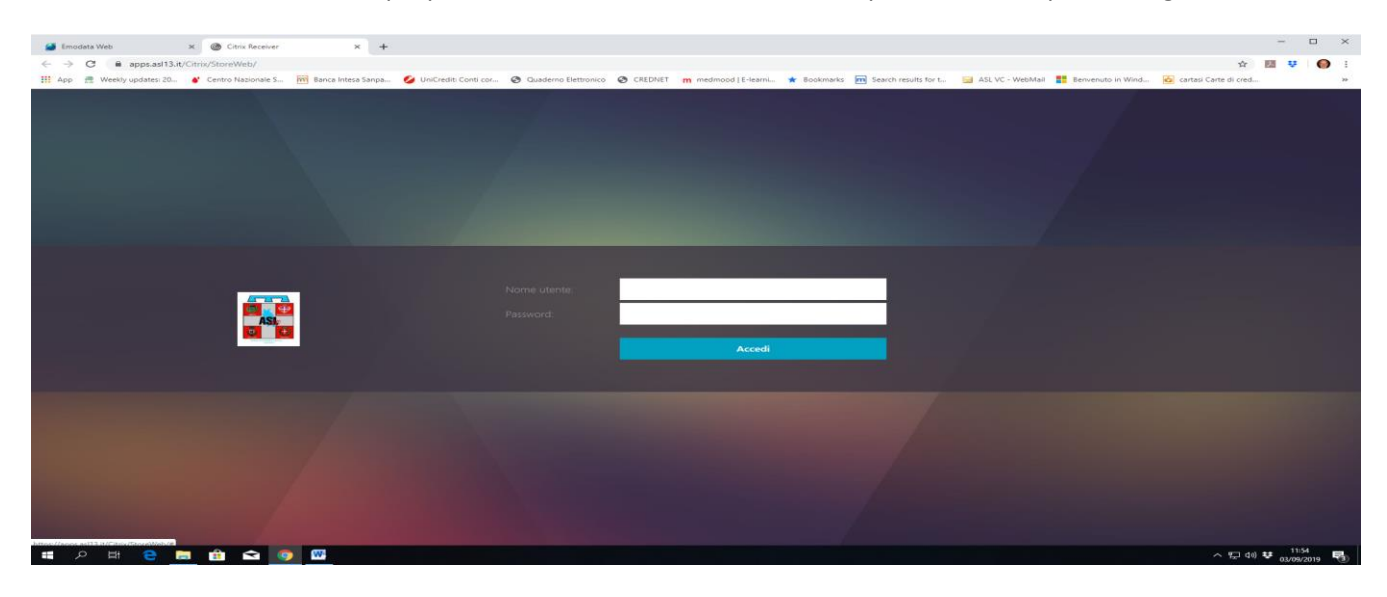

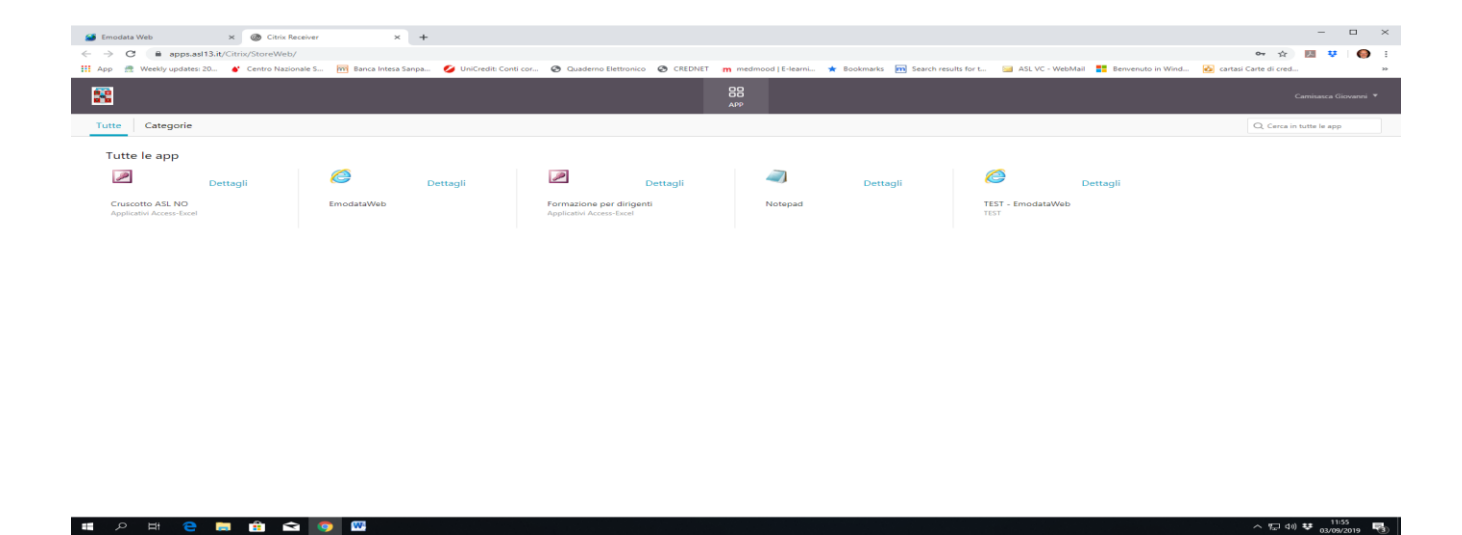

Nel caso delle Strutture Private Convenzionate, comparirà solo l'icona di Emodataweb da cliccare per attivare il Software

| A.S.L. NO<br>28100 Novara<br>Tel. 0322 848481<br>Fax 0322 845005 | S.I.M.T. BORGOMANERO ALL. 030<br>Viale Zoppis 10 – 28021 Borgomanero<br>GUIDA PER L'UTILIZZO DELLA PROCEDURA<br>INFORMATICA PER LA GENERAZIONE DELLE<br>RICHIESTE DI EMOCOCOMPONENTI | CODICE: ALL030<br>EMESSO IL: 04/09/2019<br>VALIDO DAL: 09/09/2019 |
|------------------------------------------------------------------|----------------------------------------------------------------------------------------------------|-------------------------------------------------------------------|
| Redatta da: RESPONSABILE<br>QUALITA'                             | Approvata da: DIRIGENTE STRUTTURA COMPLESSA                                                                                                    | Revisione 01<br>Pagina 2 di 12                                    |

Questa è la schermata di Emodata che si attiva a seguito della selezione effettuata alla pagina del Client Citrix. E' necessario inserire Nome Utente e Password (assegnati dal SIMT di Borgomanero)

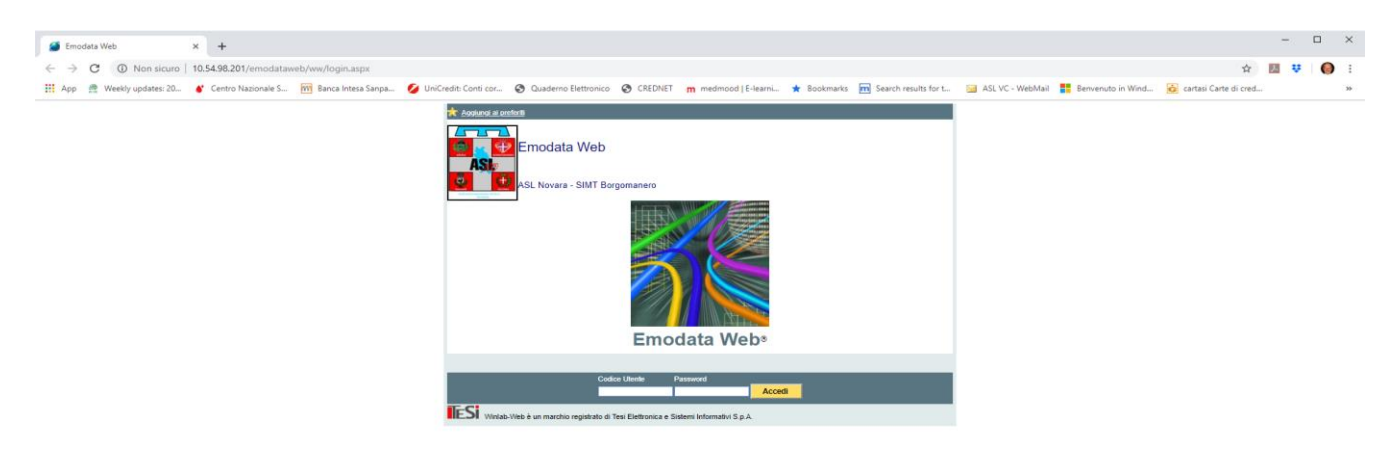

## 🔳 🔎 म 😑 🚍 🟦 🛥 💽 📟

Una volta attivata la procedura, per effettuare una nuova richiesta, selezionare Richieste e poi Nuova Richiesta

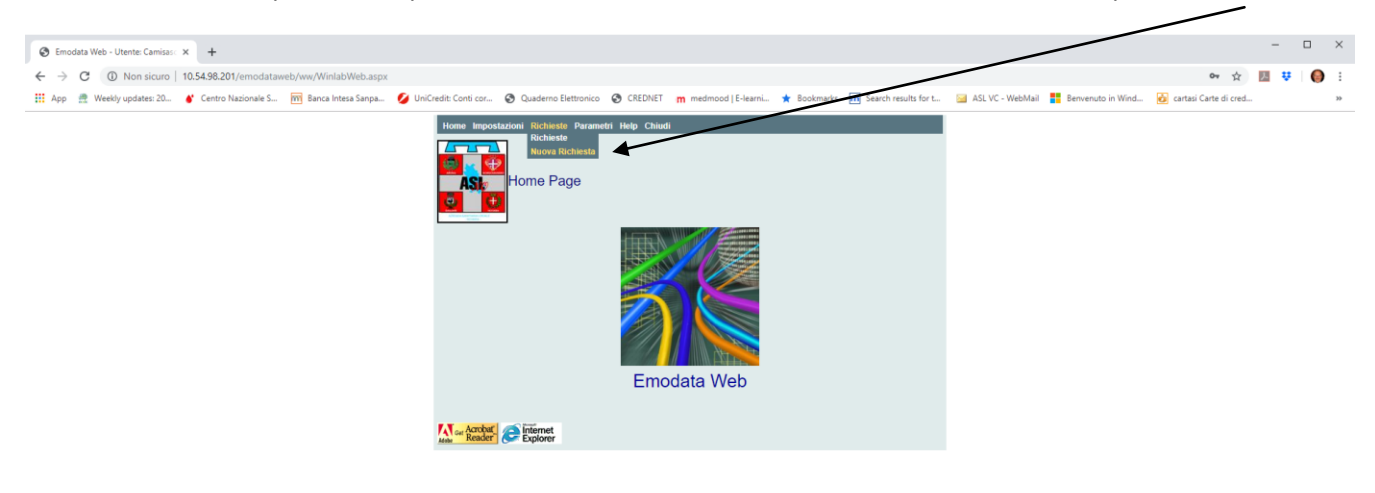

^ 〒 40 ♥ 11:53 🖏

| A.S.L. NO<br>28100 Novara            | S.I.M.T. BORGOMANERO ALL. 030<br>Viale Zoppis 10 – 28021 Borgomanero                                         | CODICE: ALL030                 |
|--------------------------------------|----------------------------------------------------------------------------------------------------|--------------------------------|
| Tel. 0322 848481<br>Fax 0322 845005  | GUIDA PER L'UTILIZZO DELLA PROCEDURA<br>INFORMATICA PER LA GENERAZIONE DELLE<br>RICHIESTE DI EMOCOCOMPONENTI | VALIDO DAL: 09/09/2019         |
| Redatta da: RESPONSABILE<br>QUALITA' | Approvata da: DIRIGENTE STRUTTURA COMPLESSA                                                                  | Revisione 01<br>Pagina 3 di 12 |

A questo punto è necessario selezionare il Tipo di Richiesta corretta in base a ciò che si deve richiedere. (scegliere il tipo di richiesta dalla combo indicata in alto).

| S Emodata Web - Utente: Camisas: × +                                   |                                                                                                    | - • ×                                       |
|------------------------------------------------------------------------|----------------------------------------------------------------------------------------------------|---------------------------------------------|
| ← → C () Non sicuro   10.54.98.201/EmodataWeb/ww/CreazioneRichiesta.as |                                                                                                    | 🛧 🔟 👯 🌖 :                                   |
| 🔢 App 🔮 Weekly updates: 20 💣 Centro Nazionale S 📷 Banca Intesa Sanpa 💋 | JniCredit: Conti cor 😵 Quaderno Elettronico 😵 CREDNET 📺 medmood   E-learni ★ Bookmarks 📆 Search results for t 🥁 ASL VC - WebMail 🚦 B                                                                                                    | ienvenuto in Wind 😥 cartasi Carte di cred » |
|                                                                        | Home     Importantion     Relatest     Parametrix     Code       Intro te entbà organizzative accessibili all'intro     Coderna     Palsoni     Rogerna       Costion Pacente     Tratisticozia     Intro     Intro te entbà organizzative accessibili all'intro       Digrome     Doller el Rasoni     Doller el Rasoni     Intro te entbà organizzative accessibili all'intro       Costion Pacente     Doller el Rasoni     Intro te entbà organizzative accessibili all'intro |                                             |

## 🗯 A 🛱 😑 🗮 🏦 🛥 🧕 🚾

Successivamente inserire Cognome e Nome nei rispettivi campi per selezionare il Paziente e premere il pulsante CONFERMA.

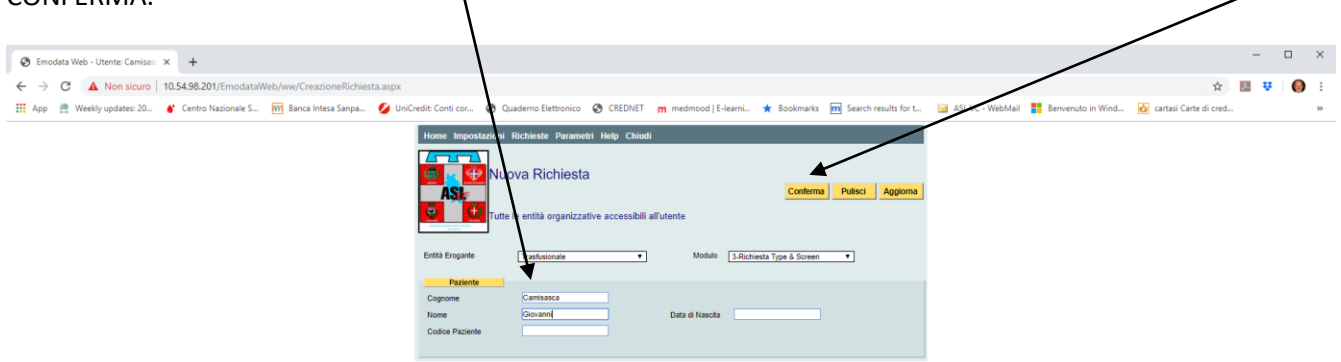

、 (日 小) 撃

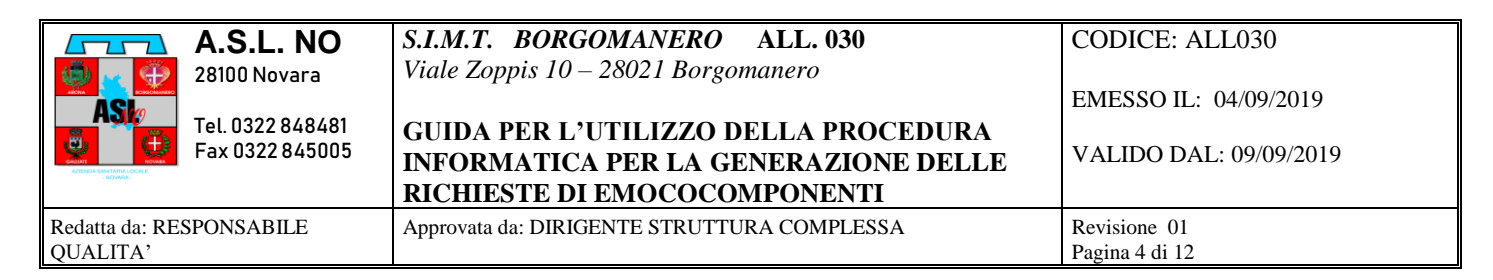

Nel caso in cui il Paziente sia già presente nell'archivio del Servizio Trasfusionale, comparirà un elenco da cui selezionare il medesimo cliccando sul cognome prescelto

| Emodata Web - Utente: Camisas: x +                                                     |                                                                                                    |   | ×  |
|----------------------------------------------------------------------------------------|----------------------------------------------------------------------------------------------------|---|----|
| ← → C ▲ Non sicuro   10.54.98.201/EmodataWeb/ww/CreazioneRichiesta.avpx                | x 🛄 🛡                                                                                                    | 0 | 1  |
| 🏢 App 🔮 Weekly updates: 20 💣 Centro Nazionale S 🥅 Banca Intesa Sanpa 💋 UniCredit: Cont | cor 📀 Quaderno Elettronico 📀 CREDNET 🕋 medmood   E-learni 🗶 Bookmarks 🚾 Search results for t 🔛 ASL VC - WebMail 🚦 Benvenuto in Wind 🔞 cartasi Carte di cred                                                                                                    |   | 39 |
| Long<br>Entry<br>Copy<br>None<br>Code                                                  | Impostationi Richiesta<br>Nuova Richiesta<br>Conterna Peisc Aggema<br>Conterna Peisc Aggema<br>Conterna Peisc Aggema<br>Conterna Peisc Aggema<br>Conterna Peisc Aggema<br>Conterna Peisc Aggema<br>Nuova Richiesta - Identificazione<br>Paziente<br>Paziente<br>Nuova Richiesta - Identificazione<br>Paziente<br>Nuova Cituda<br>Nuova Richiesta - Identificazione<br>Paziente<br>Nuova Cituda<br>Reservice Revet: 1<br>Augema More Sease Marcia Codes Faceb Conterna di Conterna di Conte<br>Revet Trevati :1<br>Augema More Sease Marcia Codes Faceb Conterna di Conterna di Con |   |    |

🖷 ८ म 😋 🧮 🟦 🕿 💆

^ ∰ 40) ♥ 12:05

In questo caso comparirà una schermata con alcuni dati già precompilati.

١

| 🕑 Emodata Web - Utente: Camisasca                                                                                     | Giovanni - Google Chrome |         |                    |           |  | - 🗆 ×                              |
|----------------------------------------------------------------------------------------------------|--------------------------|---------|--------------------|-----------|--|------------------------------------|
| Non sicuro 10.54.38.201/EmodataWeb/ww/CompilazioneRichiestaPrestazioni.htm?Page=ASP.CREAZIONERICHIESTA_ASPXModalita=1 |                          |         |                    |           |  |                                    |
| Modulo di F                                                                                                    | Richiesta                |         |                    |           |  | Invia Riepilogo Esci               |
|                                                                                                    |                          | RICHIE  | STA TYPE AND SC    | REEN      |  |                                    |
|                                                                                                    |                          | 1A      | NAGRAFICA PAZIENTE |           |  |                                    |
| Cognome                                                                                                    | CAMISASCA                |         | Nome               | GIOVANNI  |  |                                    |
| Data di nascita                                                                                                    | 14/03/1962               |         | Sesso              | Maschio 🔻 |  |                                    |
| Codice Fiscale                                                                                                    | CMSGNN62C14F952G         |         | Comune di Nascita  | NOVARA    |  |                                    |
| Reparto                                                                                                    |                          | •       | Urgenza            | Routine • |  |                                    |
| Data richiesta                                                                                                    | 08/02/2017 • Ora         | 12.00 • | Medico             |           |  |                                    |
|                                                                                                    |                          |         |                    |           |  |                                    |
|                                                                                                    | 16                       |         | 1                  |           |  |                                    |
| Trasfusioni pregresse:                                                                                                |                          |         | Gravidanze         |           |  |                                    |
| Reazioni trasfusionali                                                                                                | •                        |         | Paziente allergico | •         |  |                                    |
| Data Trastusione 1                                                                                                    |                          |         | Data trasfusione 2 |           |  |                                    |
| Intervento                                                                                                    |                          |         | Data Intervento    | L         |  |                                    |
| Diagnosi                                                                                                    |                          |         |                    |           |  |                                    |
| Note                                                                                                    |                          |         |                    |           |  |                                    |
| Numero unità richieste:                                                                                               |                          |         |                    |           |  |                                    |
|                                                                                                    |                          |         |                    |           |  |                                    |
|                                                                                                    |                          |         |                    |           |  |                                    |
|                                                                                                    |                          |         |                    |           |  |                                    |
|                                                                                                    |                          |         |                    |           |  |                                    |
|                                                                                                    |                          |         |                    |           |  |                                    |
|                                                                                                    |                          |         |                    |           |  |                                    |
|                                                                                                    |                          |         |                    |           |  |                                    |
|                                                                                                    |                          |         |                    |           |  |                                    |
|                                                                                                    |                          |         |                    |           |  |                                    |
|                                                                                                    |                          |         |                    |           |  |                                    |
|                                                                                                    |                          |         |                    |           |  |                                    |
|                                                                                                    |                          |         |                    |           |  |                                    |
|                                                                                                    |                          |         |                    |           |  |                                    |
|                                                                                                    |                          |         |                    |           |  |                                    |
|                                                                                                    |                          |         |                    |           |  |                                    |
|                                                                                                    |                          |         |                    |           |  | 1200                               |
| 💷 🔎 🖽 🥃 🔓                                                                                                    |                          |         |                    |           |  | ^ "⊉ 40) ♥ <sub>03/09/2019</sub> 🐻 |

| A.S.L. NO<br>28100 Novara            | <b>S.I.M.T. BORGOMANERO</b> ALL. 030<br>Viale Zoppis 10 – 28021 Borgomanero                                  | CODICE: ALL030                                  |
|--------------------------------------|----------------------------------------------------------------------------------------------------|-------------------------------------------------|
| Tel. 0322 848481<br>Fax 0322 845005  | GUIDA PER L'UTILIZZO DELLA PROCEDURA<br>INFORMATICA PER LA GENERAZIONE DELLE<br>RICHIESTE DI EMOCOCOMPONENTI | EMESSO IL: 04/09/2019<br>VALIDO DAL: 09/09/2019 |
| Redatta da: RESPONSABILE<br>QUALITA' | Approvata da: DIRIGENTE STRUTTURA COMPLESSA                                                                  | Revisione 01<br>Pagina 5 di 12                  |

Nel caso invece di paziente sconosciuto al Servizio Trasfusionale, comparirà un modulo da compilare:

| RICHIESTA TYPE AND SCREEN                                                                                                    |
|----------------------------------------------------------------------------------------------------|
| RICHIESTA TYPE AND SCREEN         ANAGRAFICA PAZIENTE         Cognome       pipo       Nome       pido         Data di nascita       Sesso       •       Codico Fiscale       •         Codico Fiscale       Comune di Nascita       •       Codico Fiscale       •         Data richiesta       08022017 •       Otra 12.15 •       Medico       •         Trasfusioni progresse:       •         Formulation i trasfusione 1       •         Data richiesta       08022017 •       Ora 12.15 •       Medico       •         Trasfusioni progresse:       •       •       •       •       •       •       •       •       •       •       •       •       •       •       •       •       •       •       •       •       •       •       •       •       •       •       •       •       •       •       •       •       •       •       •       •       •       •       •       •       •       •       •       •       •       •       •       •       •       •       •       •       •       •       •       •       •       • </th                                                                                                    |
| ANAGRAFICA PAZIENTE         Cognome       pipe       Nome       pite         Data di nascita       Sesso       Image: Sesso       Image: Sesso       Ima                                                                                                    |
| Cognomé         pps         Nome         Nome         plo           Data di nascita         Seso         •           Codice Ficale         Conune di Nascita         •           Repato         Presparatio Samics         •         Ordina di Nascita         •           Data in inscita         0602/07         Oral 12.15 •         Medico         •           Tastusioni pregresse:         •         Oral 12.15 •         Gravidanze         •           Tastusioni trasfusionali         •         •         •         •           Reazioni trasfusionali         •         Oral actificatione 2         •         •           Data Trasfusione 1         •         Data Trasfusione 2         •         •         •           Data Trasfusione 2         Data Trasfusione 2         Intervento         •         •         •         •         •         •         •         •         •         •         •         •         •         •         •         •         •         •         •         •         •         •         •         •         •         •         •         •         •         •         •         •         •         •         •         • <t< td=""></t<>                                                                                                    |
| Data finascita         Sesso         Image: Control of Inscita           Codice Fiscale         Comune di Nascita         Comune di Nascita         Routine •           Data richiesta         0602/2017 • Ora 12:15 • Ora 12:15                                                                                                    |
| Codice Fiscale     Comune di Nascita     Comune di Nascita       Réparto     Prepertativi Samico     IUrgenza     Reutine        Data richesta     069/2017     Oră 12.15 *     Medico       Intervento     Intervento     Gravidanze     I       Data richesta     Gravidanze     I       Data richesta     Gravidanze     I       Intervento     Paziente allergico     I       Data richesta     Oata Intervento     I       Diagnosi     Intervento     Intervento     Intervento       Numero unità richieste:     Intervento     Intervento     Intervento                                                                                                    |
| Repart     Peoperative Sance     Image: Control Sance     Image: Control Sance     Medice       Data inchesta     06022017     Oral 12.15     Medice       Sance     Sance     Sance     Sance       Tastusion progresse:     Image: Sance     Gravidanze     Image: Sance       Reazioni trasfusionali     Image: Sance     Paziente allergico     Image: Sance       Data trasfusional     Image: Sance     Data trasfusione 2     Image: Sance       Data Trasfusional     Image: Sance     Data trasfusione 2     Image: Sance       Data Trasfusional     Image: Sance     Image: Sance     Image: Sance       Data Trasfusional     Image: Sance     Image: Sance     Image: Sance       Data Trasfusional     Image: Sance     Image: Sance     Image: Sance       Data Trasfusional     Image: Sance     Image: Sance     Image: Sance       Data Trasfusional     Image: Sance     Image: Sance     Image: Sance       Data Trasfusional     Image: Sance     Image: Sance     Image: Sance       Data Trasfusional     Image: Sance     Image: Sance     Image: Sance       Data Trasfusional     Image: Sance     Image: Sance     Image: Sance       Data Trasfusional     Image: Sance     Image: Sance     Image: Sance       Numero unită richieste     Imag                                                                                                    |
| Data richiesta     060020017 •     Ora 12.15 •     Medico       Medico       Colspan="2">Colspan="2">Colspan="2"Colspan="2"                                                                                                    |
| Intervento     Gravidanze       Data Trasfusional     •       Obata Trasfusional     •       Obata Trasfusional     Obata Intervento       Intervento     Obata Intervento       Diagnosi     •       Numero unità richieste:     •                                                                                                    |
| Irasfusioni pregresse:     Irasfusionali     Irasfusionali     Paziente allergico       Data Trasfusional     Irasfusione 2     Irasfusione 2       Data Trasfusione     Data trasfusione 2     Irasfusione 2       Diagnosi     Irasfusione     Irasfusione       Note     Irasfusione     Irasfusione                                                                                                    |
| Irastusioni pregresse. I en oravidance Paciente altergico en oravidance Paciente altergico en oravidance en oravidance en oravid |
| Readonin dastusional     machine all       Pata Trastusione 1     Data trastusione 2       Intervento     Data intervento       Diagnosi                                                                                                    |
| Data fresusione 2                                                                                                    |
| Intervento Diagnosi Note Numero unità richieste:                                                                                                    |
| Diagnosi<br>Note<br>Numero unità richieste:                                                                                                    |
| Note Numero unità richieste:                                                                                                    |
| Numero unità richieste                                                                                                    |
|                                                                                                    |
|                                                                                                    |
|                                                                                                    |
|                                                                                                    |
|                                                                                                    |
|                                                                                                    |
|                                                                                                    |
|                                                                                                    |
|                                                                                                    |
|                                                                                                    |
|                                                                                                    |
|                                                                                                    |
|                                                                                                    |
|                                                                                                    |
|                                                                                                    |
|                                                                                                    |
|                                                                                                    |
|                                                                                                    |
|                                                                                                    |

Compilare tutti i campi come segue. Premere invia ed attendere la comparsa della successiva schermata.

| 🕙 Emodata Web - Utente: - Google Chro                                                                                     | ome                   |         |                    | ~         |  | - 🗆 X          |  |
|----------------------------------------------------------------------------------------------------|-----------------------|---------|--------------------|-----------|--|----------------|--|
| A Non sicuro   10.54.98.201/EmodataWeb/ww/CompilazioneBichiestaPrestazioni.htm?Page=ASP.CREAZIONERICHIESTA_ASPKModalita=1 |                       |         |                    |           |  |                |  |
| Modulo di Richiesta                                                                                                    |                       |         |                    |           |  |                |  |
| RICHIESTA TYPE AND SCREEN                                                                                                 |                       |         |                    |           |  |                |  |
|                                                                                                    |                       | A       | NAGRAFICA PAZIENTE |           |  |                |  |
| Cognome                                                                                                    | pippo                 |         | Nome               | pluto     |  |                |  |
| Data di nascita                                                                                                    | 01/01/2019            |         | Sesso              | Maschio 🔻 |  |                |  |
| Codice Fiscale                                                                                                    | PPPPLUXXXXXXXXX       |         | Comune di Nascita  | Sarnico   |  |                |  |
| Reparto                                                                                                    | Preoperatorio Sarnico | •       | Urgenza            | Routine • |  |                |  |
| Data richiesta                                                                                                    | 08/02/2017 • Ora      | 12.15 🔻 | Medico             | Dottor    |  |                |  |
|                                                                                                    |                       |         |                    |           |  |                |  |
|                                                                                                    |                       |         |                    |           |  |                |  |
| Trasfusioni pregresse:                                                                                                    | Si •                  |         | Gravidanze         | No •      |  |                |  |
| Reazioni trastusionali                                                                                                    | No •                  |         | Paziente allergico | No T      |  |                |  |
| Data Trastusione 1                                                                                                    | xxhor/xxox            |         | Data trastusione 2 |           |  |                |  |
|                                                                                                    |                       |         | Data Intervento    |           |  |                |  |
| Diagnosi                                                                                                    | Coxartrosi            |         |                    |           |  |                |  |
| Note                                                                                                    |                       |         |                    |           |  |                |  |
| Numero unità richieste:                                                                                                   | 2                     |         |                    |           |  |                |  |
|                                                                                                    |                       |         |                    |           |  |                |  |
|                                                                                                    |                       |         |                    |           |  |                |  |
|                                                                                                    |                       |         |                    |           |  |                |  |
|                                                                                                    |                       |         |                    |           |  |                |  |
|                                                                                                    |                       |         |                    |           |  |                |  |
|                                                                                                    |                       |         |                    |           |  |                |  |
|                                                                                                    |                       |         |                    |           |  |                |  |
|                                                                                                    |                       |         |                    |           |  |                |  |
|                                                                                                    |                       |         |                    |           |  |                |  |
|                                                                                                    |                       |         |                    |           |  |                |  |
|                                                                                                    |                       |         |                    |           |  |                |  |
|                                                                                                    |                       |         |                    |           |  |                |  |
|                                                                                                    |                       |         |                    |           |  |                |  |
|                                                                                                    |                       |         |                    |           |  |                |  |
|                                                                                                    |                       |         |                    |           |  |                |  |
| L                                                                                                    |                       |         |                    |           |  |                |  |
| 🗄 🔎 🖽 🧲 📑                                                                                                    | 🏦 🛋 🌍 🔣               |         |                    |           |  | ヘ 문 创 ♥ 1212 局 |  |

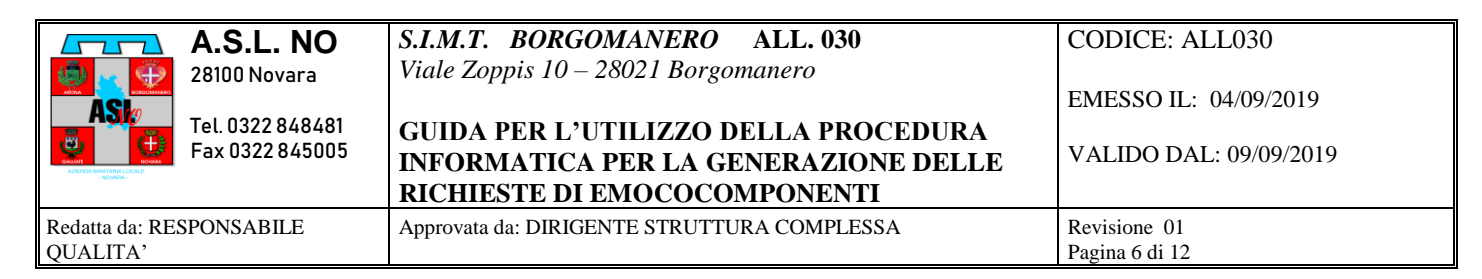

Procedere alla stampa dell'etichetta premendo il pulsante STAMPA e selezionando la stampante adatta per tale supporto.

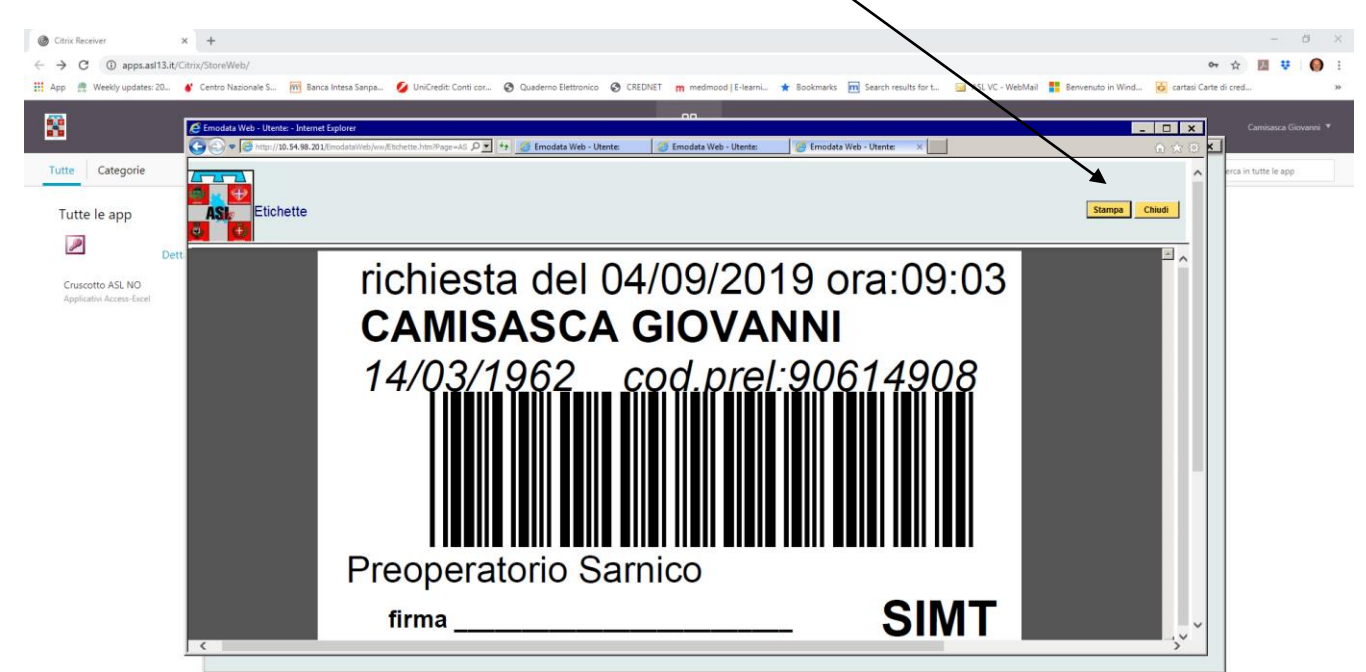

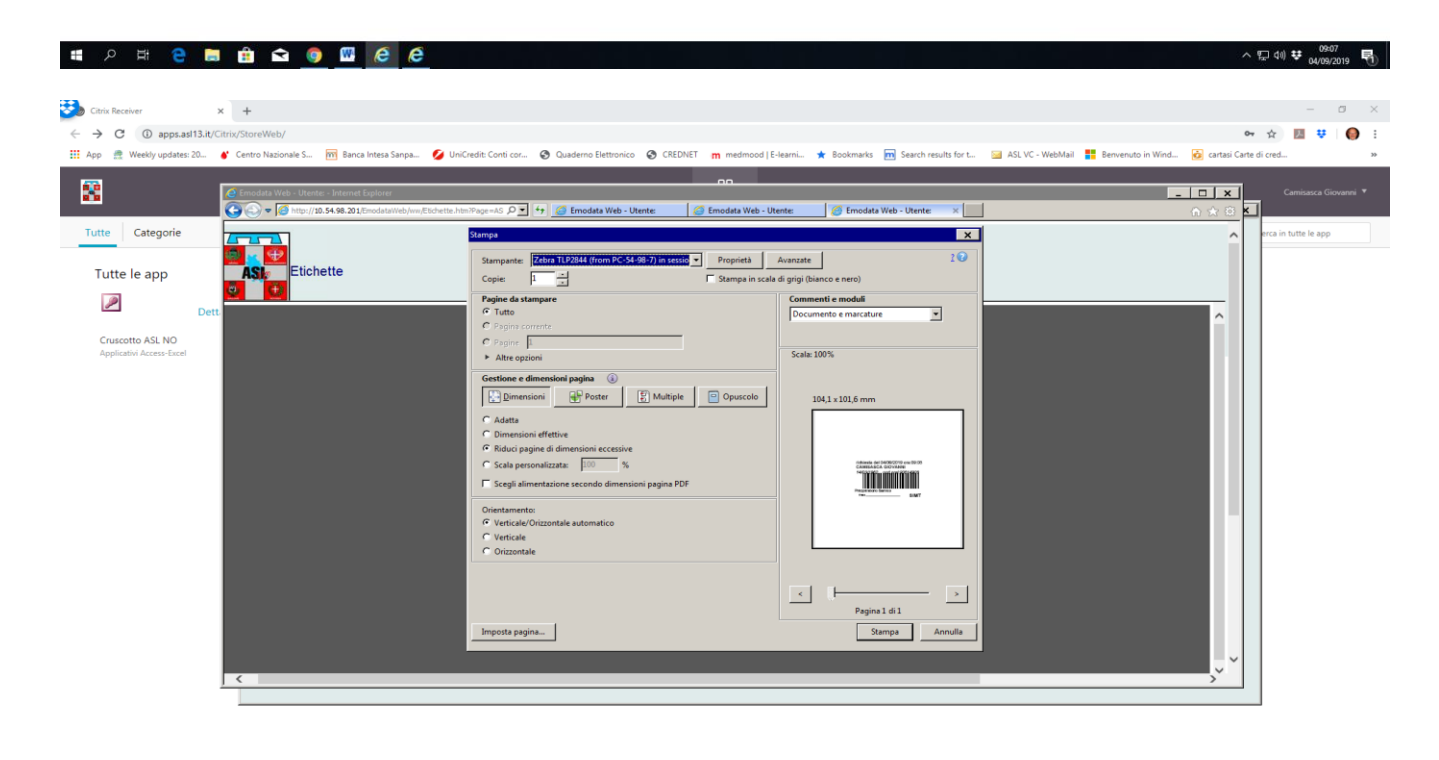

ा 🕫 🗧 🛤 😫 💁 🚾 🙋 🥭

ヘ 県 (4) 葉 09:17 (4/09/2019 (1))

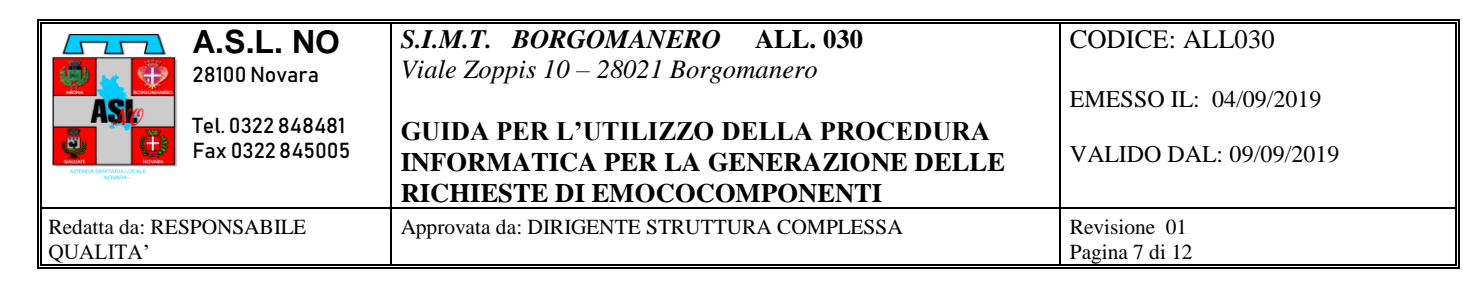

Al termine della stampa premere il pulsante CHIUDI

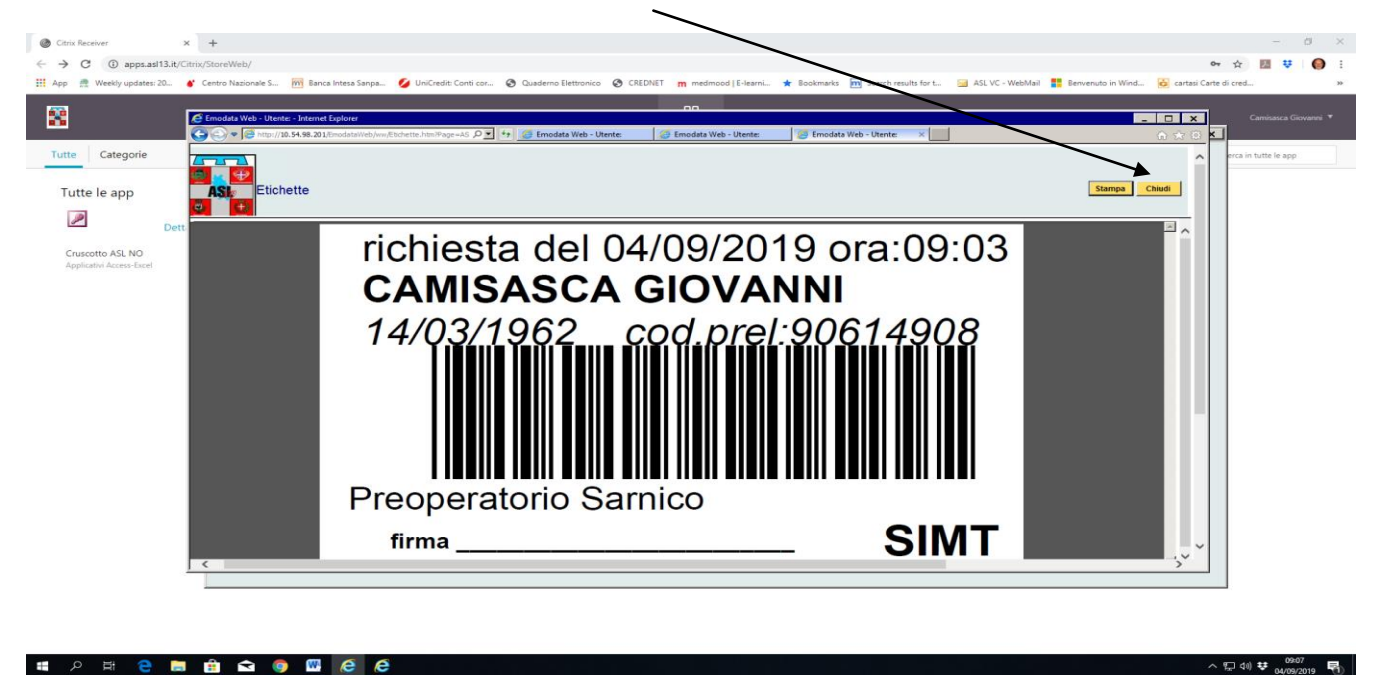

Chiudere e tornare alla Home page. Ricordarsi di chiudere le pagine di Explorer eventualmente rimaste aperte. In caso compaia la domanda "tentativo di chiusura della scheda da parte della pagina WEB visitata. Chiudere la scheda?" Confermare con il SI

| Citrix Receiver                                                | +                  |                                                               |                             |               |                              |                                     |                               |                      | ,<br>                     |                  | -             | 0 ×         |
|----------------------------------------------------------------|--------------------|---------------------------------------------------------------|-----------------------------|---------------|------------------------------|-------------------------------------|-------------------------------|----------------------|---------------------------|------------------|---------------|-------------|
| ← → C ③ apps.asl13.it/G                                        | itrix/StoreWeb/    |                                                               |                             |               |                              |                                     |                               |                      |                           | 0 <del>7</del> ☆ | M 👯           | <b>()</b> : |
| 👖 App 🛛 🔮 Weekly updates: 20                                   | Centro Nazionale   | S 🕅 Banca Intesa Sar                                          | npa 💋 UniCredit: Co         | nti cor 🙆 Qua | ederno Elettronico 📀 CREDNET | m medmood   E-learni                | Bookmarks 💼 Search results fo | rt 🔚 ASL VC+ WebMail | Benvenuto in Wind 🙆 carta | i Carte di cred  |               | 39          |
| 8                                                              | CreazioneRichies   | ta - Internet Explorer<br>p:// <b>10.54.98.201/</b> EmodataWe | b/ww/CreazioneRichiesta.asj | » P 🖬 😝 💋     | Emodata Web - Utente:        | CreazioneRichiesta >                |                               |                      | ,<br>∂ ☆ î                | -<br>-           | amisasca Giov | kanni 🔻     |
| Tutte Categorie Tutte le app Cruscotto ASL NO Cruscotto ASL NO | Crdinamento        | Nuova Richiesta<br>Preoperatorio Samico<br>Mfabelico V Cret   | - Identificazione           | paziente      |                              |                                     |                               |                      | Nuovo Chiudi              | n, Q, Cerca in I | utte le app   |             |
| Applicativi Access-Excel                                       | Elementi Trovati : | :1                                                            |                             |               |                              |                                     |                               |                      |                           |                  |               |             |
|                                                                | Anag.              | Cognome                                                       | Nome                        | Sesso         | Data Nascita<br>14/03/1962   | Codice Fiscale                      | Comune di Nascita<br>Novara   | Enti                 | tà di Cura R              |                  |               |             |
|                                                                | Elementi Trovati a | 1                                                             |                             |               | Vindows bitamet Equipre      | sile scheda da parte della pagina V | No.                           |                      |                           |                  |               |             |
|                                                                |                    |                                                               |                             |               |                              |                                     |                               |                      |                           | ~                |               |             |

ा २ म 😌 🖬 💼 🕿 🌀 🚾 🤗

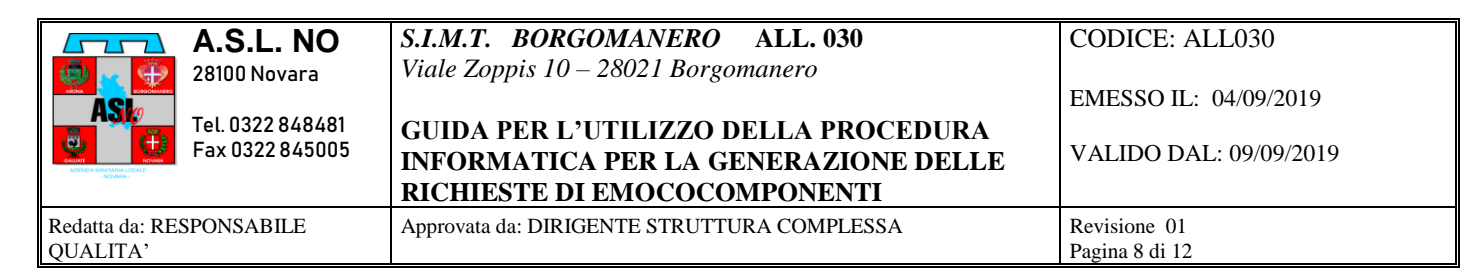

A questo punto tornare alla HOME PAGE e cliccare sul pulsante PULISCI per procedere con un'altra richiesta.

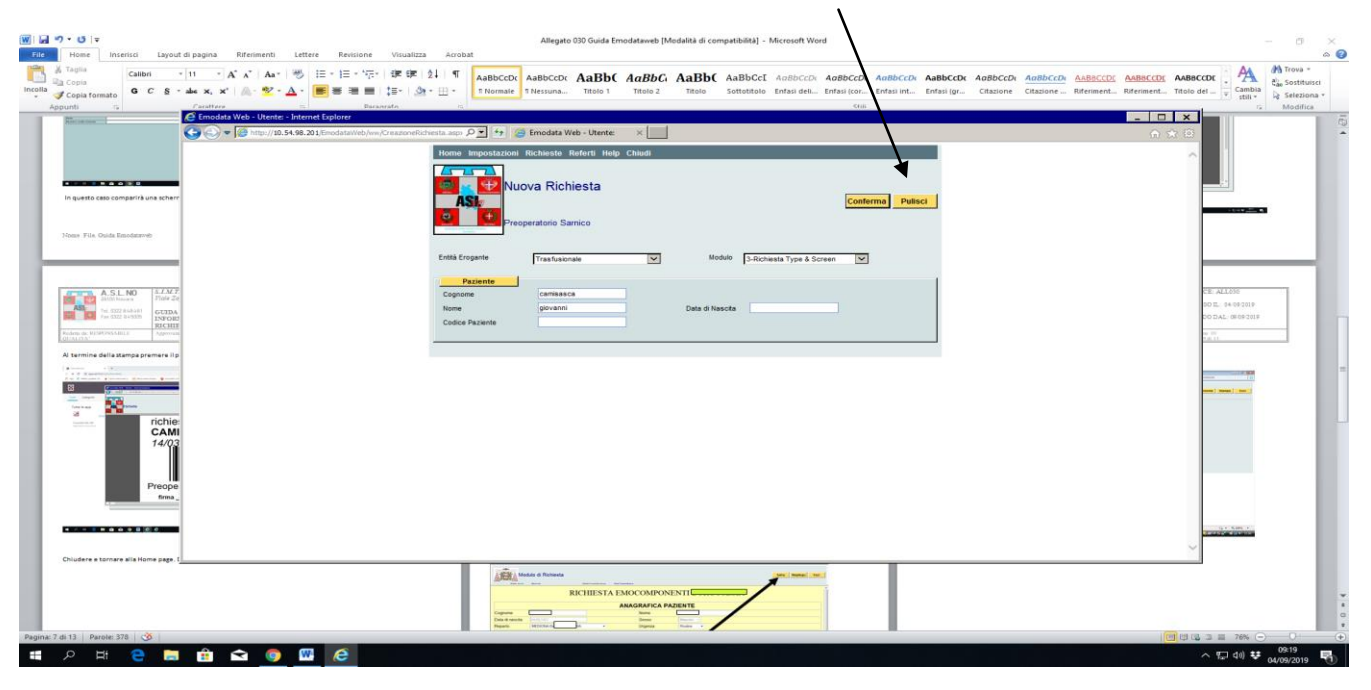

| A.S.L. NO                            | S.I.M.T. BORGOMANERO ALL. 030<br>Viale Zoppis 10 – 28021 Borgomanero                                         | CODICE: ALL030                                  |
|--------------------------------------|----------------------------------------------------------------------------------------------------|-------------------------------------------------|
| Tel. 0322 848481<br>Fax 0322 845005  | GUIDA PER L'UTILIZZO DELLA PROCEDURA<br>INFORMATICA PER LA GENERAZIONE DELLE<br>RICHIESTE DI EMOCOCOMPONENTI | EMESSO IL: 04/09/2019<br>VALIDO DAL: 09/09/2019 |
| Redatta da: RESPONSABILE<br>QUALITA' | Approvata da: DIRIGENTE STRUTTURA COMPLESSA                                                                  | Revisione 01<br>Pagina 9 di 12                  |

Operazioni da effettuare nel caso in cui non si riesca a stampare quanto previsto (ETICHETTE + MODULO) durante la procedura di richiesta.

Dalla HOME Page questa selezionare RICHIESTE e poi nuovamente Richieste. Comparirà la pagina che vedete sotto. Da qui selezionare la tipologia di richieste da visualizzare utilizzando la combo. (ad esempio richieste di oggi) e poi cliccare sul pulsante CERCA

| Image: Image:                 | - 0 ×                      |
|----------------------------------------------------------------------------------------------------|----------------------------|
| Image: Control formation       Image: Control formation       Image: Control                                                                                                    |                            |
| Interest of the second second | ē.                         |
| Home impostazioni Richieste Referit Help Chi                                                                                                    |                            |
| Cerca Richieste                                                                                                    |                            |
| Profile Consultations                                                                                                    |                            |
| Palente                                                                                                    |                            |
| Capone                                                                                                    |                            |
|                                                                                                    |                            |
| - Refera                                                                                                    |                            |
| Codeo Relievo                                                                                                    |                            |
| Data Richesta Ge Richeste in cores                                                                                                    |                            |
| Data Sodora da e Stato robesta                                                                                                    |                            |
| Politi Romante                                                                                                    |                            |
| Modelo V Dasa Preterio Da a                                                                                                    |                            |
| Energeiza Dirpeiza Routee                                                                                                    |                            |
|                                                                                                    |                            |
|                                                                                                    |                            |
|                                                                                                    |                            |
|                                                                                                    | =                          |
|                                                                                                    |                            |
|                                                                                                    | #<br>0                     |
| Pegina 9 di 9   Parole 369   🥸                                                                                                    | *<br>N +                   |
| a 2 単 C m d 2 m d 2 m d 2 m c m d 2 m c m c m d 2 m c m d 2 m c m d 2 m c m c m d 2 m c m c m c m c m c m c m c m c m c m                                                                                                    | ı) ♥ 09:40<br>04/09/2019 ♥ |

| A.S.L. NO                                  | S.I.M.T. BORGOMANERO ALL. 030<br>Viale Zoppis 10 – 28021 Borgomanero                                         | CODICE: ALL030                                  |
|--------------------------------------------|----------------------------------------------------------------------------------------------------|-------------------------------------------------|
| ASI<br>Tel. 0322 848481<br>Fax 0322 845005 | GUIDA PER L'UTILIZZO DELLA PROCEDURA<br>INFORMATICA PER LA GENERAZIONE DELLE<br>RICHIESTE DI EMOCOCOMPONENTI | EMESSO IL: 04/09/2019<br>VALIDO DAL: 09/09/2019 |
| Redatta da: RESPONSABILE<br>QUALITA'       | Approvata da: DIRIGENTE STRUTTURA COMPLESSA                                                                  | Revisione 01<br>Pagina 10 di 12                 |

A questo punto comparirà l'elenco delle richieste in base alla selezione. Per ristampare etichette o modulo, selezionare l'apposita icona:

| Cestino                 | referti pdf -             | Certite<br>Certite |                                                                                                    |                                                                                                    |
|-------------------------|---------------------------|--------------------|----------------------------------------------------------------------------------------------------|----------------------------------------------------------------------------------------------------|
| Adobe                   | collegame<br>Privacy      | Rg56F5             | Encodata Web- Literite - Indenne Explorer<br>Company Strategy (10) 54 96 201 Encodatarinahum, Encodatarinahum (Encodatarinahum) |                                                                                                    |
| Acrobat<br>Reader DC    | PDF                       | SKYPE              |                                                                                                    | Richieste Richet Help Chaudi                                                                                                    |
| Google<br>Chrome        | PDF<br>Rg2E90             | Emodataweb         | Prace<br>Profile di Consultazione<br>Richeste di oggi                                                                           | eratorio Samico<br>Ordinamento Capone V Crescente V<br>Via Pitro fressuro V                                                                                                    |
| LibreOffice<br>6.2      | WSTetroW                  | SmarThru 4         | Seleziona Tutto                                                                                                    | Elementi Trovati 1 Elino Parino<br>Codice Pastente Cognome Nome Sesso Data Nascha                                                                                                    |
| Matrix42<br>Remot       | Dropbox                   | RgEA46             | Ric Est Est<br>                                                                                                    | Mod. Ber, Rochester Verlevor Umr          Statio         Statio         Wagen         Umpenza         Modia         Entità         Entità         Eni |
| PDFCreator              | TightVNC<br>Viewer        | ip da              |                                                                                                    | Screen Elementi Trovati : 1 Inizio Pagina                                                                                                    |
| SAMSUNG<br>Dr.Printer   | Biblioteca<br>virtuale    | Webmail            |                                                                                                    |                                                                                                    |
| Piattaforma<br>ECM regi | <mark>Ран</mark><br>39787 | Skype              |                                                                                                    |                                                                                                    |
| Microsoft<br>Edge       |                           |                    |                                                                                                    |                                                                                                    |
| •                       | o Ħ                       | e .                |                                                                                                    | ^ 1고 40 ♥ 00-42<br>euroizons ♥                                                                                                    |
|                         |                           |                    | RISTAMPA ETICH                                                                                                    | ETTE RISTAMPA MODULO                                                                                                    |

Cliccando ad esempio su ristampa Modulo, avrete la seguente schermata da cui è possibile stampare quanto richiesto. Ricordarsi che il MODULO viene sempre stampato in due copie.

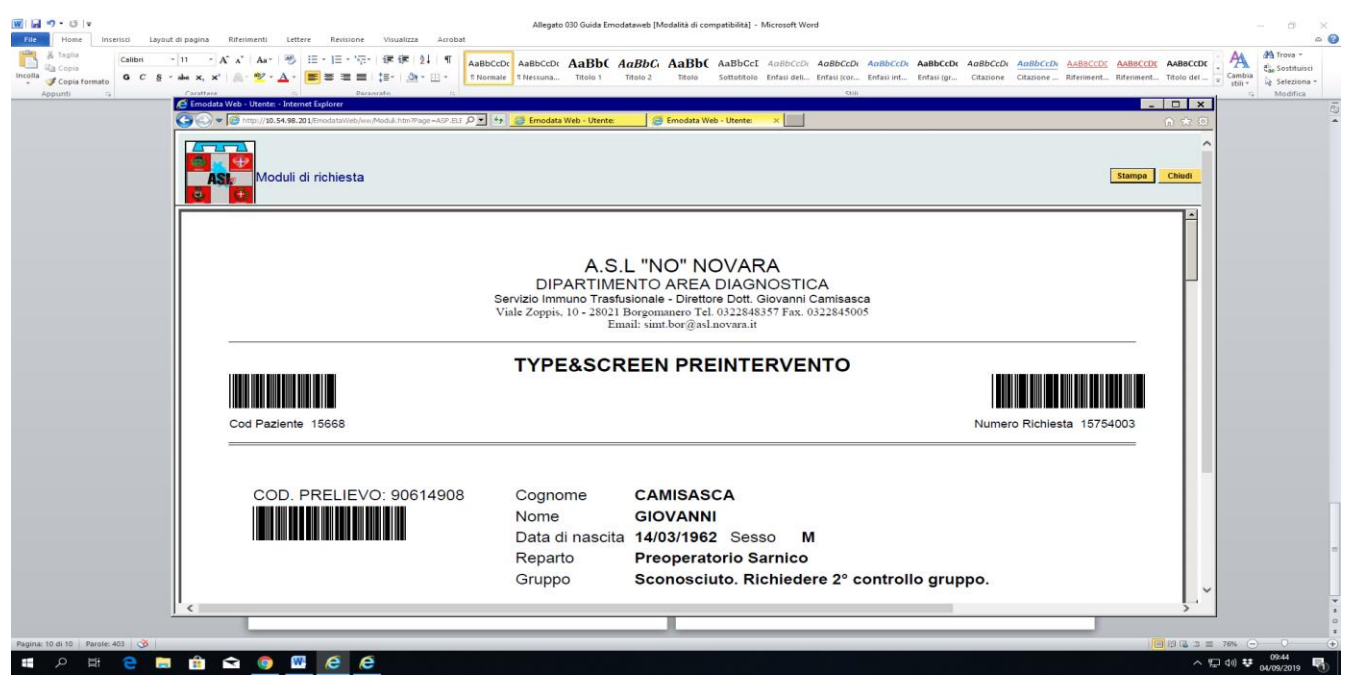

Nome File. Allegato 030 Guida Emodataweb

| A.S.L. NO<br>28100 Novara            | S.I.M.T. BORGOMANERO ALL. 030<br>Viale Zoppis 10 – 28021 Borgomanero                                         | CODICE: ALL030<br>EMESSO IL: 04/09/2019 |
|--------------------------------------|----------------------------------------------------------------------------------------------------|-----------------------------------------|
| Tel. 0322 848481<br>Fax 0322 845005  | GUIDA PER L'UTILIZZO DELLA PROCEDURA<br>INFORMATICA PER LA GENERAZIONE DELLE<br>RICHIESTE DI EMOCOCOMPONENTI | VALIDO DAL: 09/09/2019                  |
| Redatta da: RESPONSABILE<br>QUALITA' | Approvata da: DIRIGENTE STRUTTURA COMPLESSA                                                                  | Revisione 01<br>Pagina 11 di 12         |

Per ritornare alla schermata precedente, chiudere la finestra di stampa.

Da questa pagina, oltre alla ristampa, è possibile verificare anche lo stato della richiesta che si aggiornerà in base alle varie fasi del processo. Nell'esempio compare che la richiesta è INVIATA e in stato DA ACCETTARE

| W                                 | Allegato 300 Guida Emodataveb [Modalità di compatibilità] - Microsoftword                                                                                                    | - a ×               |
|-----------------------------------|----------------------------------------------------------------------------------------------------|---------------------|
| File Home Inserisci Layou         | f di pagina Riferimenti Lettere Revisione Visualizza Acrobat                                                                                                    | a 🚱                 |
| Calibri<br>Ba Copia               | - 11 - A A A A ABBCCD ADBCCD ADBCCD A | A dia Sostituisci   |
| G C S                             | - Ada X, X 🔊 🖉 - 🛆 - 📕 = = = 📳 - 💬 - 🔃 - [Normale Thesiuma. Table 1 Table 2 Table Sottektion Enfandel Enfaniteli. Enfaniteli Enfaniteli Enfaniteli Enfaniteli Enfaniteli Enfaniteli                                                                                                    | stili * Seleziona * |
| Appunu IV                         | E Emodata Web - Utetes - Internet Epilorer                                                                                                    | Ea Ea               |
|                                   | S C + C they / 10.54 Ma 201 (modelstillely on Recordstillely on Recordstille on Recordstille on Recordstil | -                   |
|                                   | Home Impostazioni Richieste Referti Help Chiudi                                                                                                    |                     |
|                                   |                                                                                                    |                     |
|                                   | Elenco Richieste                                                                                                    |                     |
|                                   | ASI: Inceron Invis Stampa electronic Stampa electronic Stampa electronic                                                                                                    |                     |
|                                   | Presperatorio Samico                                                                                                    |                     |
|                                   | Prefile di Consultazione Ordinamento Cognoren V Crescente V                                                                                                    |                     |
|                                   | PACHAGAN GOOD V VM FBYP Heaster V                                                                                                    |                     |
|                                   | Selections Turtin Elementi Trovali : Fine Pasina                                                                                                    |                     |
|                                   | Codece Paziente Cognome Pres Histo Data Nascita                                                                                                    |                     |
|                                   | Bio Fai Fil Most Bar Codice Codice Stato Stato Stato                                                                                                    |                     |
|                                   | Richesta Prelevo Invio                                                                                                    |                     |
|                                   | CMSOBB2CHESS2 CAREASOA GROVAR Maacoo 4403H92                                                                                                    |                     |
|                                   | □ 🛃 💱 🔄 19- 90614908 trivalia De 04/0/0219 De 04/0/0219 Roberta Preparatore<br>7020258 02014908 trivalia Accontante 00803 Roberta Samica                                                                                                    |                     |
|                                   | Screen Screen                                                                                                    |                     |
|                                   | Cerementa i rovata : 1 Integradati                                                                                                    |                     |
|                                   |                                                                                                    |                     |
|                                   |                                                                                                    |                     |
|                                   |                                                                                                    |                     |
|                                   |                                                                                                    |                     |
|                                   |                                                                                                    | -                   |
|                                   |                                                                                                    |                     |
|                                   |                                                                                                    |                     |
|                                   |                                                                                                    |                     |
|                                   | $\mathbf{h}$                                                                                                    |                     |
|                                   |                                                                                                    | *                   |
|                                   |                                                                                                    |                     |
| Pagma: 11 di 11   Parole: 454   3 |                                                                                                    | (a) ## 09:47        |
|                                   |                                                                                                    | 04/09/2019          |

Semper da questa pagina, selezionando la PRIMA ICONA A SINISTRA, è possibile aprire la richiesta e verificare ad esempio lo stato di avanzamento

| ∭   🖬 "? * ଓ   ₹                                                                                                    | Allegato 1330 Guida Emodataveb (Medatkä di compatibilità) - Microsoft Word                                    | a ×                                               |
|----------------------------------------------------------------------------------------------------|----------------------------------------------------------------------------------------------------|---------------------------------------------------|
| Taglia<br>Taglia<br>Taglia<br>Copia<br>Copia<br>Copia<br>Copia<br>Copia<br>Copia<br>Copia<br>Copia<br>Copia<br>Copia<br>Copia<br>Copia<br>Copia<br>Copia<br>Copia<br>Copia<br>Copia<br>Copia<br>Copia<br>Copia<br>Copia<br>Copia<br>Copia<br>Copia<br>Copia<br>Copia<br>Copia<br>Copia<br>Copia |                                                                                                    | irova =<br>Sostituisci<br>Seleziona =<br>Hodifica |
|                                                                                                    | model Web-Uterte - Natural Esplore                                                                            | 0                                                 |
|                                                                                                    | ASte Riepilogo Richiesta                                                                                      |                                                   |
|                                                                                                    | CMSCNH02C14F92G CAMISASCA GIOVANII M 1400/1962<br>doc Peters @ 06/4008 Das Peters Del d406/20130 Da Accettare |                                                   |
|                                                                                                    | cherte N. 19-820258 0499/201910.03 Date hvie Inviata                                                          |                                                   |
|                                                                                                    | Providencial Technological Providencial                                                                       |                                                   |
|                                                                                                    | PENAZUM TRIISAZUM VEKABI KEBSITAZUM                                                                           |                                                   |
|                                                                                                    | Codice Prestazione N. Descritizione Value                                                                     |                                                   |
|                                                                                                    |                                                                                                    |                                                   |
|                                                                                                    |                                                                                                    |                                                   |
|                                                                                                    |                                                                                                    |                                                   |
|                                                                                                    |                                                                                                    |                                                   |
|                                                                                                    | erropresal                                                                                                    |                                                   |
|                                                                                                    | □ 2004/2019 V                                                                                                 |                                                   |
|                                                                                                    | Codice Prestacione Pestacione Applicative Valore                                                              |                                                   |
|                                                                                                    |                                                                                                    |                                                   |
|                                                                                                    |                                                                                                    |                                                   |
|                                                                                                    |                                                                                                    |                                                   |
|                                                                                                    |                                                                                                    |                                                   |
|                                                                                                    |                                                                                                    | -                                                 |
|                                                                                                    |                                                                                                    |                                                   |
|                                                                                                    | ×                                                                                                    | v<br>k                                            |
| -                                                                                                    |                                                                                                    | 0.                                                |
| Pagina: 11 di 11 Parole: 499 🥸                                                                                                    |                                                                                                    | ○                                                 |
|                                                                                                    |                                                                                                    | v2019 🕕                                           |

Nome File. Allegato 030 Guida Emodataweb

| A.S.L. NO<br>28100 Novara<br>Tel. 0322 848481<br>Fax 0322 845005 | S.I.M.T. BORGOMANERO ALL. 030<br>Viale Zoppis 10 – 28021 Borgomanero<br>GUIDA PER L'UTILIZZO DELLA PROCEDURA<br>INFORMATICA PER LA GENERAZIONE DELLE<br>RICHIESTE DI EMOCOCOMPONENTI | CODICE: ALL030<br>EMESSO IL: 04/09/2019<br>VALIDO DAL: 09/09/2019 |
|------------------------------------------------------------------|----------------------------------------------------------------------------------------------------|-------------------------------------------------------------------|
| Redatta da: RESPONSABILE<br>QUALITA'                             | Approvata da: DIRIGENTE STRUTTURA COMPLESSA                                                                                                    | Revisione 01<br>Pagina 12 di 12                                   |

Selezionando ad esempio il pulsante TRANSAZIONI è possibile vedere l'elenco dei vari stati della richiesta stessa.

| w . • • • • •                                                                                                    |                                                                                     | Allegato 030 Guida Emodata                                                                                                    | web [Modalità di compatibilità] -              | Microsoft Word                                                    |                                                                                                    |                          | - 0 ×                                        |
|----------------------------------------------------------------------------------------------------|-------------------------------------------------------------------------------------|----------------------------------------------------------------------------------------------------|------------------------------------------------|-------------------------------------------------------------------|----------------------------------------------------------------------------------------------------|--------------------------|----------------------------------------------|
| Alter     Home     Insertico     Layout ol pagina     Kireinine       Incella     A Taglia     Calibri     11     A A A A     A       Incella     G C § * abe x, x*     A • § | 101 Lettere Kensione Visualizza<br>Aa+ ※ [1] 日 · [日 · [日 · [日 · [日 · [日 · [日 · [日 · | T AaBbCcDt AaBbCcDt AaBbC Aa.                                                                                                    | BbC: AaBbC AaBbCcI<br>alo 2 Titolo Sottetitolo | AoBbCcDr AoBbCcDr AoBbCcDr<br>Enfasi deli Enfasi (cor Enfasi int. | AaBbCcDr AoBbCcDr AaBbCcDr AaBbCcDr AaBbCcDr AaBbCcDr Arbiter AaBbCcDr AaBbCcDr AabbCcDr AabbCcDr AabbCcDr AabbCcDr AabbCcDr AabbCcDr AabbCcDr Aabb | BBCCD: AABBCCD: AABBCCD: | Cambia<br>still *<br>Seleziona *<br>Modifica |
| Emodata Web - Ut                                                                                                    | ente: - Internet Explorer                                                           |                                                                                                    |                                                |                                                                   |                                                                                                    | ×                        | 6                                            |
|                                                                                                    |                                                                                     | The second second secon | Cinosita Web " Otene."                         | • <u> </u>                                                        |                                                                                                    | ~                        |                                              |
| Pasiente                                                                                                    | Repilogo Richiesta                                                                  | ANNI M 14/03/1962                                                                                                    |                                                |                                                                   | Salva Chiudi Modulo Stan                                                                                                    | apa Etichette Esci       |                                              |
| Codice Prelevo g<br>Richiesta N. 1                                                                                                    | 40614908 Dita Pretevo Del<br>19-020258 04/09/2019 10.0 Stato Invir                  | 04/09/2019 10.00 Da Accettare<br>Inviata                                                                                                    |                                                |                                                                   |                                                                                                    |                          |                                              |
| Prestazio                                                                                                    | ni Transazioni                                                                      | Dettagli Registrazioni                                                                                                    |                                                |                                                                   |                                                                                                    |                          |                                              |
| AR. Deta                                                                                                    | Stato                                                                               | Origine                                                                                                    |                                                |                                                                   |                                                                                                    |                          |                                              |
| e4/09/2019 0                                                                                                    | 9.05 Da Accettare<br>19.03 Indeterminato                                            | EmodataAgent                                                                                                    |                                                |                                                                   |                                                                                                    |                          |                                              |
|                                                                                                    |                                                                                     |                                                                                                    |                                                |                                                                   |                                                                                                    |                          |                                              |
|                                                                                                    |                                                                                     |                                                                                                    |                                                |                                                                   |                                                                                                    |                          |                                              |
|                                                                                                    |                                                                                     |                                                                                                    |                                                |                                                                   |                                                                                                    |                          |                                              |
|                                                                                                    |                                                                                     |                                                                                                    |                                                |                                                                   |                                                                                                    |                          |                                              |
|                                                                                                    |                                                                                     |                                                                                                    |                                                |                                                                   |                                                                                                    |                          |                                              |
|                                                                                                    |                                                                                     |                                                                                                    |                                                |                                                                   |                                                                                                    |                          |                                              |
|                                                                                                    |                                                                                     |                                                                                                    |                                                |                                                                   |                                                                                                    |                          |                                              |
|                                                                                                    |                                                                                     |                                                                                                    |                                                |                                                                   |                                                                                                    |                          |                                              |
|                                                                                                    |                                                                                     |                                                                                                    |                                                |                                                                   |                                                                                                    |                          |                                              |
|                                                                                                    |                                                                                     |                                                                                                    |                                                |                                                                   |                                                                                                    |                          |                                              |
|                                                                                                    |                                                                                     |                                                                                                    |                                                |                                                                   |                                                                                                    |                          | *                                            |
|                                                                                                    |                                                                                     |                                                                                                    |                                                |                                                                   |                                                                                                    |                          | *                                            |
| Pagina: 12 di 12 Parole: 503 🥸                                                                                                    |                                                                                     |                                                                                                    |                                                |                                                                   |                                                                                                    |                          | 76% - •                                      |
| 🗯 ८ म 🤤 🖬 🧰 🖬                                                                                                    | 🧿 😬 🤌                                                                               |                                                                                                    |                                                |                                                                   |                                                                                                    | ~ 덮                      | (4)) ♥ 09:51<br>04/09/2019                   |

Gli altri pulsanti presenti, restituiscono le specifiche informazioni previste. Si possono attivare senza creare problemi alla richiesta che ormai è già stata generata.

Al vostro utente, per precauzione, non è consentita la cancellazione delle richieste. Quindi non preoccupatevi anche in caso di errore, basterà comunicarcelo e provvederemo eventualmente alla cancellazione.

Al termine Chiudere Emodataweb. Chiudere tutte le eventuali finestre di Windows explorer aperte e disconnettersi dal Client CITRIX.